## Passo a Passo para Consulta de Débitos Imobiliários (IPTU) via DUC

1. Tenha em mãos o SQL do imóvel que você deseja consultar. Você encontrará esse número no campo "Cadastro do Imóvel" na cartela do IPTU (figura abaixo).

Mantenha-o próximo, pois, em breve você precisará desse número.

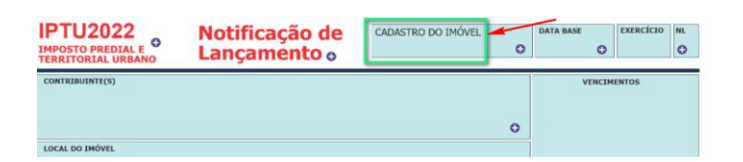

- 2. Acesse o DUC Demonstrativo Unificado do Contribuinte, em: www.prefeitura.sp.gov.br/duc
- 3. Você poderá se identificar com a Senha Web ou com Certificado Digital.

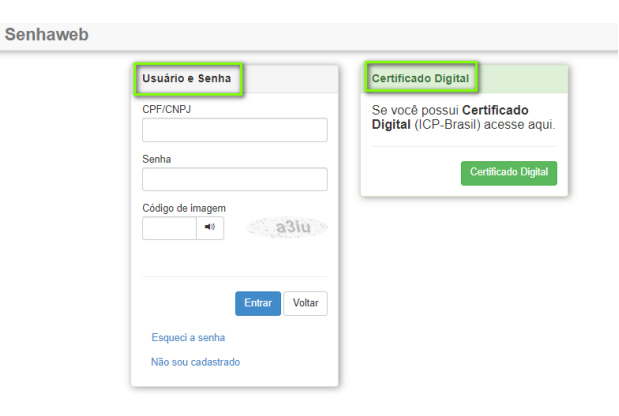

- Se for usuário(a) da Senha Web, preencha os campos indicados abaixo:
  - 1. CPF ou CNPJ
  - 2. Senha Web
  - 3. Copie o código da imagem
  - 4. Clique em "Entrar"

| Senha | web                                |
|-------|------------------------------------|
|       | Usuário e Senha                    |
| 1     | CPF/CNPJ                           |
|       | Senha                              |
| 2     |                                    |
| 3     | Código de imagem                   |
|       | 4                                  |
|       | Entrar Voltar                      |
|       | Esqueci a senha Não sou cadastrado |

- Se for usuário(a) de Certificado Digital, deverá plugá-lo ao computador.
  - 1. Digite sua senha no campo "PIN do Usuário"
  - 2. Clique em "inicio de sesao".

| Verifique PIN do Usuario $	imes$  |  |  |  |
|-----------------------------------|--|--|--|
| Agora verifique o PIN do Usuario: |  |  |  |
| PIN do Usuario:                   |  |  |  |
| 🗌 Habilitar teclado no ecr        |  |  |  |
| Mudar PIN do Usuario              |  |  |  |

4. Será apresentada a tela **"Representações permitidas"**. Se houver cadastro de Pessoa Física e de Jurídica, serão apresentados ambos.

Clique no campo marcado em verde, referente à opção que deseja consultar.

| tepresentações p          | tidas                                               |  |
|---------------------------|-----------------------------------------------------|--|
| ocê possui permissão      | a representar as pessoas indicadas abaixo.          |  |
| elecione o que deseja     | resentar.                                           |  |
| Itilize o filtro de pesqu | formando um CPF/CNPJ específico ou parte do número. |  |
| CPF/CNPJ                  |                                                     |  |
| Filtrar                   |                                                     |  |
|                           |                                                     |  |
| Titulor I www.www.w       | / Maria Anarocida da Silva                          |  |

5. Na próxima tela, identifique a linha de consulta a "Débitos Imobiliários (IPTU)"

Clique sobre o sinal de + vermelho ao lado, conforme a figura abaixo.

| IDENTIFICAÇÃO DO CONTRIBUINTE                                                                                                    |                                                                                                    |  |  |  |  |
|----------------------------------------------------------------------------------------------------|----------------------------------------------------------------------------------------------------|--|--|--|--|
| CPF:<br>Nome:                                                                                                    |                                                                                                    |  |  |  |  |
| Cartiddes -                                                                                                    |                                                                                                    |  |  |  |  |
| O DUC permite a emissão das Cartisdes: Conjunta de Débitos de Tributos Mobiliários, Conjunta de Débitos de Tributos imobiliários, de informação de Tributos imobiliários e Rol<br>Nominal. |                                                                                                    |  |  |  |  |
| Bus situsgāo:                                                                                                    |                                                                                                    |  |  |  |  |
| Emissão da Certidão Conjunta de Dábitos de Tributos Mobiliários Regular                                                                                                    |                                                                                                    |  |  |  |  |
| Emissão da Cartidão Imobiliária                                                                                                    | Acessa a área de certidões para selecionar um imóvel e emátr certidões<br>intoutárias ou certidões cadastrais |  |  |  |  |
| Notificegdes:                                                                                                    |                                                                                                    |  |  |  |  |
| ACESSAR A CENTRAL DE CERTIDÕES DO DUC                                                                                                    | CLIQUE AQUI<br>Para fazar a comprovação de autenticidade da certidão                                          |  |  |  |  |
| Débitos Mobiliários e Emissão de Guis de Recolhimento - DAM 8P                                                                                                    | *                                                                                                    |  |  |  |  |
| Debitos Imobiliários, Emissão da 2ª via do IPTU e 188 Habite-se                                                                                                    | •                                                                                                    |  |  |  |  |
| Consulta de pagamentos de Tributos Mobiliários                                                                                                    | +                                                                                                    |  |  |  |  |
| Cadastro de Contribuintes Mobiliários - CCM                                                                                                    | +                                                                                                    |  |  |  |  |

6. Sabe aquele número do "Cadastro do Imóvel" da cartela do IPTU que você separou?

Digite-o no campo indicado na figura, e clique em "Ok".

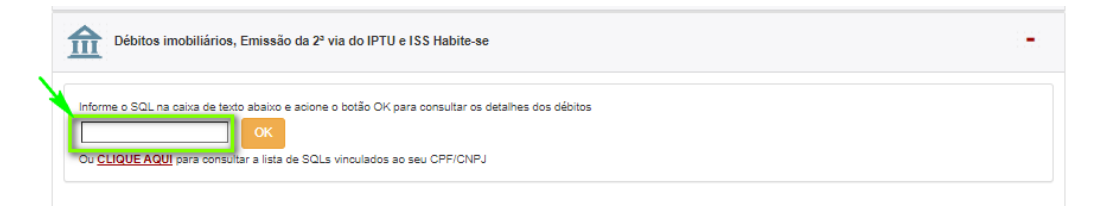

## 7. Pronto, você chegou à tela de Detalhamento de Débitos Imobiliários!

Fique atento(a) à legenda que indica se existe ou não pendência, e se o débito está inscrito na Dívida Ativa do município de São Paulo (hasta pública)

| DETALHAMENTO DOS DÉBITOS DO IMOVEL                                                                                                    |                                                      |                                            |                         |                                     |  |  |  |
|----------------------------------------------------------------------------------------------------|------------------------------------------------------|--------------------------------------------|-------------------------|-------------------------------------|--|--|--|
| Listas de 8QLs                                                                                                    |                                                      |                                            |                         | Home                                |  |  |  |
| SQL:<br>Endereço:                                                                                                    |                                                      |                                            |                         |                                     |  |  |  |
|                                                                                                    |                                                      |                                            |                         | Imprimir                            |  |  |  |
|                                                                                                    |                                                      | Vicão garal d                              | e déblice               |                                     |  |  |  |
| Situação Cadastral do imi                                                                                                    | óvel                                                 | Regula                                     | ır                      |                                     |  |  |  |
| - SOL secondente                                                                                                    |                                                      |                                            |                         |                                     |  |  |  |
|                                                                                                    |                                                      | Nenhum SQL ascende                         | nte encontrado          |                                     |  |  |  |
| " IPTU - Imposto Predist e                                                                                                    | lemtonal Urbano                                      |                                            |                         |                                     |  |  |  |
| Exercicio                                                                                                    | NL                                                   | Valor lançado                              | Valor devido stualizado | Situação                            |  |  |  |
| 2022 🔍                                                                                                    | 2                                                    | R\$8.049,90                                | R\$6.049,90             | EM ABERTO                           |  |  |  |
| 9 2016 Q                                                                                                    | 2                                                    | R\$8.578,00                                | R\$13.203,82            | ABERTO                              |  |  |  |
| 9 2015 Q                                                                                                    | 2                                                    | R\$7.813,90                                | R\$12.027,58            | PROCESSO, CONTENCIOSO, EM<br>ABERTO |  |  |  |
| * Clique em "Detalhar" para                                                                                                    | a acessar os valores a                               | tualizados da divida e detalhes das parcel | as                      |                                     |  |  |  |
| ·· Con houçeo de Melhoria                                                                                                    |                                                      |                                            |                         |                                     |  |  |  |
|                                                                                                    |                                                      |                                            |                         |                                     |  |  |  |
| ··· Ar tos de Intração do ISS                                                                                                    | Habite-ae                                            |                                            |                         |                                     |  |  |  |
| 4                                                                                                    |                                                      |                                            |                         |                                     |  |  |  |
| - otriceçeo de Lançamer                                                                                                    | outriceceso de Langemento do ISS Habite-se           |                                            |                         |                                     |  |  |  |
| Legenda: 🥑 Sem pendêr                                                                                                    | Legenda: 🥑 Sem pendência 💮 Pendência 📩 Hasta Pública |                                            |                         |                                     |  |  |  |
| Para consultar o detalinamento das parcelas e valor da divida atualizado, acesse a opção Q. (detalhar) quando disponível.<br>No caso de existência de débilos deste SQL em Divida Ativa, Cirque aqui e consulte os detalhas no Sistema da Divida Ativa.<br>Al Débitos sub-rogados no preço da arrematação conforme o disposto no parágrafo único do art. 150 do CTN |                                                      |                                            |                         |                                     |  |  |  |

8. Quer salvar o arquivo ou imprimi-lo?

Clique em "Imprimir".

| DETALHAMENTO DOS DÉBITOS DO IMÓVEL |          |  |  |  |
|------------------------------------|----------|--|--|--|
| Listas de SQLs                     | Home     |  |  |  |
| SQL:<br>Endereço:                  |          |  |  |  |
|                                    | Imprimiz |  |  |  |
| Visão peral de débitos             |          |  |  |  |

Aguarde alguns minutos até que o extrato esteja disponível para download. Escolha se deseja baixar o formato PDF ou Excel, e clique em "Download".

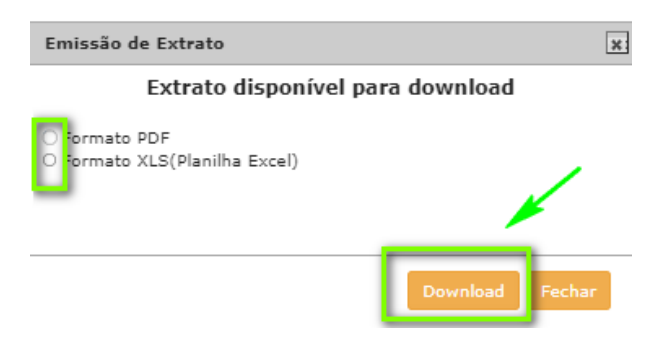

O documento será apresentado na tela.

Salve o arquivo em seu computador ou no dispositivo de sua preferência, para impressão futura.